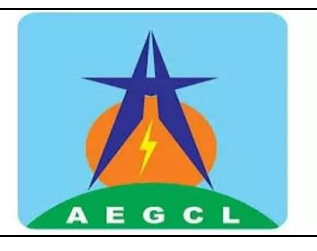

**User Manual** 

Process Name: SAP GUI standard theme

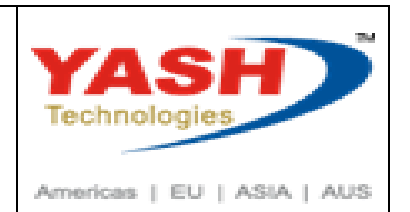

# SAP GUI standard theme

**Step-1**: Open the SAP GUI and Click on that option icon.

| Ę             | SAP L               | ogon 770           |     |              |       | _ 🗗 ×             |
|---------------|---------------------|--------------------|-----|--------------|-------|-------------------|
| vanable Logon |                     |                    |     |              |       | Explorer View 🗸   |
|               | Connections         |                    |     |              | Ę     | Filter Items      |
| Favorites     | Name                | System Description | SID | Group/Server | Insta | Message Server    |
| Shortcuts     | 🖪 AEGCL S4HANA PROD |                    | PS4 | 10.70.0.4    | 00    |                   |
| Connections   | 🖺 S4HANA DEV AZURE  |                    | DS4 | 10.60.1.5    | 00    | -                 |
|               | 🖺 S4HANA QAS AZURE  |                    | QS4 | 10.60.2.4    | 00    |                   |
|               |                     |                    |     |              |       |                   |
|               |                     |                    |     |              |       |                   |
|               |                     |                    |     |              |       |                   |
|               |                     |                    |     |              |       |                   |
|               |                     |                    |     |              |       |                   |
|               |                     |                    |     |              |       |                   |
|               | 1                   |                    |     |              |       |                   |
|               |                     |                    |     |              |       |                   |
|               |                     |                    |     |              |       |                   |
|               |                     |                    |     |              |       |                   |
|               |                     |                    |     |              |       |                   |
|               |                     |                    |     |              |       |                   |
|               |                     |                    |     |              |       |                   |
|               |                     |                    |     |              |       |                   |
|               |                     |                    |     |              |       |                   |
|               | < >                 |                    |     |              |       | $\langle \rangle$ |
|               |                     |                    |     |              |       | Log On            |

#### Step-2: Then click on Options tab as per below screenshot.

|                   | SAP Logon 770     |                        | _ 🗗 >          |
|-------------------|-------------------|------------------------|----------------|
| Restore           |                   |                        | Explorer View  |
| Move              |                   |                        |                |
| Size              | Connections       | Ę                      | Filter Items   |
| Minimize          | Name              | SID Group/Server Insta | Message Server |
| Maximize          | AEGCL S4HANA PROD | PS4 10.70.0.4 00       | 0              |
| Close (Alt+E4)    | S4HANA DEV AZURE  | DS4 10.60.1.5 00       |                |
|                   | S4HANA QAS AZURE  | QS4 10.60.2.4 00       |                |
| Options           |                   |                        |                |
| About SAP Logon   |                   |                        |                |
|                   |                   |                        |                |
|                   |                   |                        |                |
| •                 |                   |                        |                |
|                   |                   |                        |                |
|                   |                   |                        |                |
|                   |                   |                        |                |
|                   |                   |                        |                |
|                   |                   |                        |                |
|                   |                   |                        |                |
|                   |                   |                        |                |
|                   |                   |                        |                |
|                   |                   |                        |                |
|                   |                   |                        |                |
|                   |                   |                        |                |
|                   |                   |                        |                |
|                   |                   |                        | Log O          |
|                   |                   |                        |                |
|                   |                   |                        | <br>D          |
| ICL_USEK IVIANUAL |                   |                        | Page           |

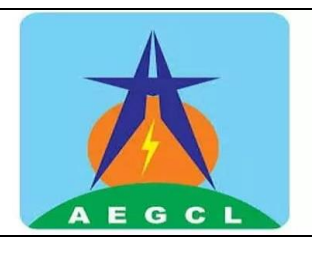

User Manual

Process Name: SAP GUI standard theme

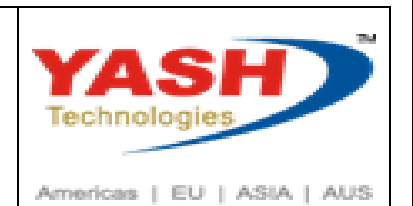

### Step-3: Click on the arrow of Visual Design tab.

|                |                                                                                                    | SAP Lozan ZZO<br>SAP GUI Options - SAP Logon                                                                                                    | × | _ 🗗 ×                                       |
|----------------|----------------------------------------------------------------------------------------------------|----------------------------------------------------------------------------------------------------|---|---------------------------------------------|
| ▼ariable Logon | Find a setting         Visual Design         Interaction Design         Accessibility & Scripting         Multringual Settings         Local Data         Traces         Security         SAP Logon Options         Front-End Print         Restore & Cleanup         System Information | SAP GUI Options - SAP Logon  Visual Design  In this area you can select the visual theme used by SAP GUI. You can also customize theme-specific options and visual design settings such as font type and size. | × | Explorer View  Filter Items  Message Server |
|                |                                                                                                    | <u>ок</u> <u>Cancel</u> Apply <u>H</u> elp                                                                                                    |   | Log On                                      |

### Step-4: After opening Visual Design tab click on Theme Settings Tab as per screenshot.

| ≡                  | =                           | SAP GUI Options - SAP Logon                                                                                                    | × — — — ×       |
|--------------------|-----------------------------|----------------------------------------------------------------------------------------------------|-----------------|
| Variable Logon 📋 🖉 |                             |                                                                                                    | Explorer View 🗸 |
|                    | Find a setting              | Visual Design                                                                                                    |                 |
|                    | √ Visual Design             |                                                                                                    | Filter Items    |
|                    | Theme Settings              |                                                                                                    |                 |
| Favorites          | Font Settings               |                                                                                                    | Message Server  |
| Shortcuts          | Branding                    |                                                                                                    |                 |
| Connections        | Color Settings              |                                                                                                    |                 |
|                    | > Interaction Design        |                                                                                                    |                 |
|                    | > Accessibility & Scripting | In this area you can select the visual theme used by SAP GUI.<br>You can also customize theme-specific options and visual design settings such as font type |                 |
|                    | > Multilingual Settings     | and size.                                                                                                    |                 |
|                    | > Local Data                |                                                                                                    |                 |
|                    | > Traces                    |                                                                                                    |                 |
|                    | > Security                  |                                                                                                    |                 |
|                    | > SAP Logon Options         |                                                                                                    |                 |
|                    | > Front-End Print           |                                                                                                    |                 |
|                    | Restore & Cleanup           |                                                                                                    |                 |
|                    | System Information          |                                                                                                    |                 |
|                    |                             |                                                                                                    |                 |
|                    |                             |                                                                                                    |                 |
|                    |                             |                                                                                                    |                 |
|                    |                             |                                                                                                    |                 |
|                    |                             |                                                                                                    |                 |
|                    | _                           |                                                                                                    |                 |
|                    |                             |                                                                                                    | <               |
|                    |                             | OK Cancel Apply Help                                                                                                    |                 |
|                    |                             |                                                                                                    |                 |
|                    |                             |                                                                                                    |                 |

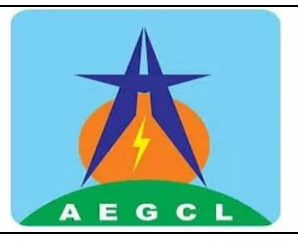

User Manual

Process Name: SAP GUI standard theme

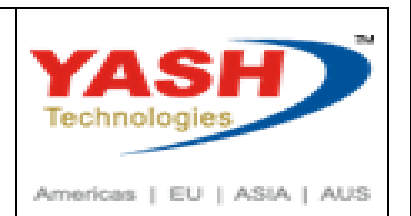

### Step-5: After clicking Theme Settings Tab click on Quartz Theme tab arrow as per screenshot.

| =                                     | =                                                                                                    | SAP GUI Opt                                             | ions - SAP Logon                                                                                                    | ×    | _ □' ^                                     |
|---------------------------------------|----------------------------------------------------------------------------------------------------|---------------------------------------------------------|----------------------------------------------------------------------------------------------------|------|--------------------------------------------|
| Favorites<br>Shortcuts<br>Connections | <ul> <li>Find a setting</li> <li>Visual Design</li> <li>Theme Settings</li> <li>Font Settings</li> <li>Branding</li> <li>Color Settings</li> <li>Interaction Design</li> <li>Accessibility &amp; Scripting</li> <li>Multilingual Settings</li> <li>Local Data</li> <li>Traces</li> </ul> | SAP GUI Opt Visual Design Theme Selection Select Theme: | ions - SAP Logon          Quartz Theme         ✓ Activate animated focus         Multi-monitor scaling awareness         Move main menu to 'More' button         ✓ Activate SAP Fiori features         Show toolbar buttons with text | ×    | Explorer View  Filter Items Message Server |
| Connections                           | Color Settings<br>> Interaction Design<br>> Accessibility & Scripting<br>> Multilingual Settings<br>> Local Data<br>> Traces<br>> Security<br>> SAP Logon Options<br>> Front-End Print<br>Restore & Cleanup<br>System Information                                                        |                                                         | <ul> <li>Multi-monitor scaling awareness</li> <li>Move main menu to 'More' button</li> <li>✓ Activate SAP Fiori features</li> <li>Show toolbar buttons with text</li> </ul>                                                           |      |                                            |
|                                       |                                                                                                    |                                                         | <u>ок</u> <u>C</u> ancel <u>Apply</u>                                                                                                    | Help | Log On                                     |

### Step-6: After clicking Quartz Theme tab arrow as per screenshot select SAP signature theme.

|                    | =                           | SAP GUI Op      | tions - SAP Logon                                        | × | — 🗗 ×           |
|--------------------|-----------------------------|-----------------|----------------------------------------------------------|---|-----------------|
| Variable Logon 📋 🧷 | Find a setting              | Visual Design   |                                                          |   | Explorer View ~ |
|                    | ✓ Visual Design             | Theme Selection |                                                          |   | Filter Items    |
|                    | Theme Settings              |                 |                                                          |   |                 |
| Favorites          | Font Settings               | Select Theme:   | Quartz Theme                                             |   | Message Server  |
| Shortcuts          | Branding                    |                 | Quartz Dark Theme                                        |   |                 |
| Connections        | Color Settings              |                 | Quartz High Contrast Black<br>Quartz High Contrast White |   |                 |
|                    | > Interaction Design        |                 | Belize Theme                                             |   |                 |
|                    | > Accessibility & Scripting |                 | Belize High Contrast Black<br>Belize High Contrast White |   |                 |
|                    | > Multilingual Settings     |                 | Blue Crystal Theme                                       |   |                 |
|                    | > Local Data                |                 | SAP Signature Theme                                      |   |                 |
|                    | > Traces                    |                 | SAP Signature High Contrast Black                        |   |                 |
|                    | > Security                  |                 |                                                          |   |                 |
|                    | > SAP Logon Options         |                 |                                                          |   |                 |
|                    | > Front-End Print           |                 |                                                          |   |                 |
|                    | Restore & Cleanup           |                 |                                                          |   |                 |
|                    | System Information          |                 |                                                          |   |                 |
|                    | _                           |                 |                                                          |   |                 |
|                    | _                           |                 |                                                          |   |                 |
|                    | _                           |                 |                                                          |   |                 |
|                    | _                           |                 |                                                          |   |                 |
|                    | -                           |                 |                                                          |   |                 |
|                    |                             |                 |                                                          |   |                 |
|                    |                             |                 |                                                          |   |                 |
|                    |                             |                 |                                                          |   |                 |
|                    |                             |                 | <u>OK</u> <u>Cancel</u> <u>Apply</u> <u>H</u> elp        | ) | Log On          |
| I                  |                             |                 |                                                          |   | ·               |
|                    |                             |                 |                                                          |   |                 |

AEGCL\_USER MANUAL

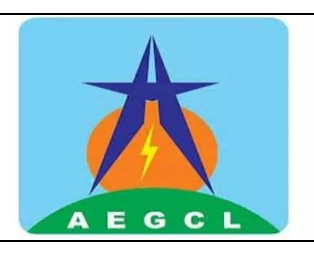

**User Manual** 

Process Name: SAP GUI standard theme

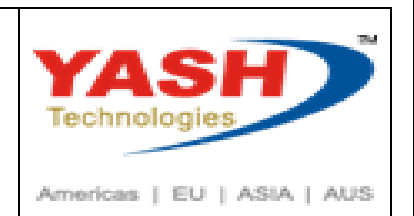

Step-7: After clicking on SAP signature theme then click on OK.

| ≡                  | -                           |                                       | _ = - ×         |
|--------------------|-----------------------------|---------------------------------------|-----------------|
| Variable Logon 📋 🖉 |                             | SAP GUI Options - SAP Logon X         | Explorer View 🗸 |
|                    | Find a setting              | Visual Design                         |                 |
|                    | ✓ Visual Design             | Theme Selection                       | Filter Items    |
|                    | Theme Settings              | · · · · · · · · · · · · · · · · · · · |                 |
| Favorites          | Font Settings               | Select Theme:                         | Message Server  |
| Shortcuts          | Branding                    | ✓ Activate animated <u>focus</u>      |                 |
| Connections        | Define Custom Colors        | ✓ Show shadow border                  |                 |
|                    | Color Settings              | ✓ Use Corbu style icons               |                 |
|                    | > Interaction Design        |                                       |                 |
|                    | > Accessibility & Scripting |                                       |                 |
|                    | > Multilingual Settings     |                                       |                 |
|                    | > Local Data                |                                       |                 |
|                    | > Traces                    |                                       |                 |
|                    | > Security                  |                                       |                 |
|                    | > SAP Logon Options         |                                       |                 |
|                    | > Front-End Print           |                                       |                 |
|                    | Restore & Cleanup           |                                       |                 |
|                    | System Information          |                                       |                 |
|                    | _                           |                                       |                 |
|                    | _                           | <b>1</b> connection.                  |                 |
|                    | _                           |                                       |                 |
|                    | -                           |                                       |                 |
|                    | -                           |                                       |                 |
|                    |                             |                                       |                 |
|                    |                             | OK Cancel Apply Help                  | Log On          |
|                    |                             |                                       |                 |

### Step-8: After clicking on OK tab please close the SAP GUI by clicking close button.

| ≣                  |                   | SAP Logon 770        |     |              |       | _ 5            |
|--------------------|-------------------|----------------------|-----|--------------|-------|----------------|
| riable Logon 📋 🖉 👼 |                   |                      |     |              |       | Explorer View  |
|                    | Connections       |                      |     |              | Ę     | Filter Items   |
| Favorites          | Name              | ∧ System Description | SID | Group/Server | Insta | Message Server |
| Shortcuts          | 🕫 AEGCL S4HANA    | PROD                 | PS4 | 10.70.0.4    | 00    |                |
| Connections        | 🖪 S4HANA DEV A    | ZURE                 | DS4 | 10.60.1.5    | 00    |                |
|                    | 🖺 S4HANA QAS A    | ZURE                 | QS4 | 10.60.2.4    | 00    |                |
|                    |                   |                      |     |              |       |                |
|                    |                   |                      |     |              |       |                |
|                    |                   |                      |     |              |       |                |
|                    |                   |                      |     |              |       |                |
|                    |                   |                      |     |              |       |                |
|                    | 1                 |                      |     |              |       |                |
|                    |                   |                      |     |              |       |                |
|                    |                   |                      |     |              |       |                |
|                    |                   |                      |     |              |       |                |
|                    |                   |                      |     |              |       |                |
|                    |                   |                      |     |              |       |                |
|                    |                   |                      |     |              |       |                |
|                    |                   |                      |     |              |       |                |
|                    |                   |                      |     |              |       |                |
|                    |                   |                      |     |              |       |                |
|                    | $\langle \rangle$ |                      |     |              |       |                |
|                    |                   |                      |     |              |       | Log            |
|                    |                   |                      |     |              |       |                |
|                    |                   |                      |     |              |       |                |
|                    |                   |                      |     |              |       |                |

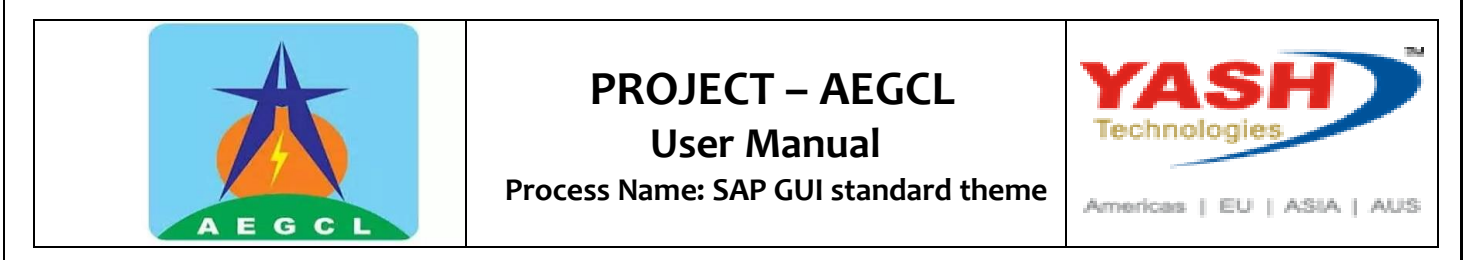

**Step-9**: After closing SAP GUI application. Open the application once your theme will be changed successfully.

| og On Variable Logon 🗋 🖉 📅 💷 💽 📰 🔀 |                         |                                   |                          |
|------------------------------------|-------------------------|-----------------------------------|--------------------------|
|                                    |                         |                                   | ¥                        |
| Shortcuts                          | Name System Description | SID Group/Server<br>PS4 10.70.0.4 | Instan Message Server 00 |
| Connections                        | S4HANA DEV AZURE        | DS4 10.60.1.5                     | 00                       |
|                                    | La S4HANA QAS AZURE     | QS4 10.60.2.4                     | 00                       |
|                                    |                         |                                   |                          |
|                                    |                         |                                   |                          |
|                                    |                         |                                   |                          |
|                                    |                         |                                   |                          |
|                                    |                         |                                   |                          |
|                                    |                         |                                   |                          |
|                                    |                         |                                   |                          |
|                                    |                         |                                   |                          |
|                                    |                         |                                   |                          |
|                                    |                         |                                   |                          |
|                                    |                         |                                   |                          |
|                                    |                         |                                   |                          |
|                                    |                         |                                   |                          |
|                                    |                         |                                   |                          |
|                                    |                         |                                   |                          |
|                                    |                         |                                   |                          |
|                                    |                         |                                   |                          |
|                                    |                         |                                   |                          |
|                                    |                         |                                   |                          |
|                                    |                         |                                   |                          |
|                                    |                         |                                   | 4                        |
|                                    |                         |                                   |                          |
|                                    |                         |                                   |                          |
|                                    | THE END                 |                                   |                          |
|                                    | THE END                 |                                   |                          |
|                                    | THE END                 |                                   | Ρασe                     |

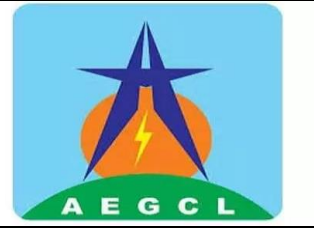

User Manual Process Name: SAP GUI standard theme

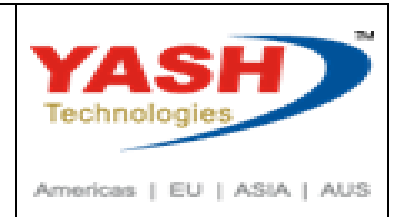